TO: EPSON 愛用者

FROM: EPSON 客服中心

主題敘述:原廠連續供墨印表機 L565 如何使用 EPSON SCAN 掃描文件,設定孔 洞忽略功能

適用機型:全系列連續供墨印表機

步驟 1.開啟 EPSON SCAN

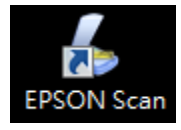

步驟 2.將有裝訂孔文件放置於掃描器上

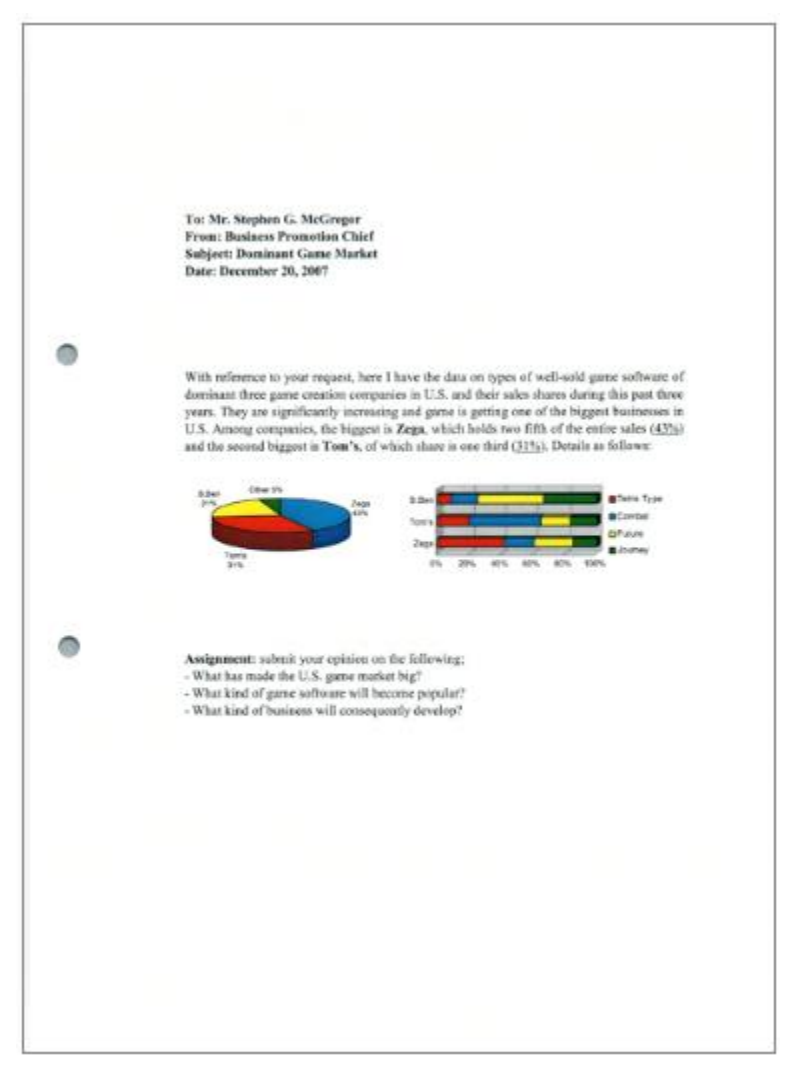

步驟 3.點選「組態」按鍵。

| 名稱(A)           |         | 目前設定         |         |  |
|-----------------|---------|--------------|---------|--|
| 主要設定            | 影像校正    |              |         |  |
| 文件來源(           | (U):    | 軍面           | •       |  |
| 大小(2):          |         | 自動値測         |         |  |
| 拼接影像(T):        |         | 氣            | *       |  |
| 方向:             |         | • <b>C</b> • |         |  |
| 文件歪斜校正(E)       |         | 開開           | •       |  |
| <b>抗巨</b> 醇(R): |         | 0°           | -       |  |
| 影像形式(Y):        |         | 彩色           | -       |  |
| 解析度(L)          | ):      | 300 👻        | dpi     |  |
| - 雙影像           | 輸出(1)   | 8            | 定(N)]   |  |
| 17              | · 预持持/P |              | 點選"組態"按 |  |

步驟 4.點選「文件」標籤。

| EPS(<br>भ्रेक्ट) | DN Scan     | 點選文件標籤  |           |
|------------------|-------------|---------|-----------|
| f.               | 11.9        |         | X         |
|                  | 預視 文件 其他    |         |           |
| 主要               | □品質預掃(Q)    |         |           |
| ż                | 色彩濃度取様區(D): | lzl 圭索  | •         |
| 大                | 滴管取樣匾(₤):   | [1±1畫素  | •         |
| 捒                |             |         |           |
| 方                |             |         |           |
| Ż                |             |         |           |
| tē               |             |         |           |
| £:               |             |         |           |
| B‡•              |             | 「森宇」「政治 | 1 teal/H) |
| 9                |             | 10/3    |           |
|                  | 西湖湖(2)      |         |           |
|                  |             |         |           |
|                  | 293(n)      |         |           |

步驟 5.點選「去除裝訂孔」後,按下方「確定」。

| <u>、</u> 相型 |         | <b>      乱     送     太     P     </b> | 标表訂九(1     | VI)          |
|-------------|---------|---------------------------------------|------------|--------------|
| 預視 文件       | T       |                                       |            |              |
| □去除裝訂孔(     | (W)     |                                       |            |              |
| 尺寸設定為"目     | 動"時的裁切  | 位置(C) 0                               | 1.0 🕣 (公釐) |              |
| 邊界陰影校正      | 設定 (公釐) |                                       |            |              |
| 上(T)        | 3.0 🌲   | 下(B)                                  | 3.0 🌲      |              |
| 左(L)        | 3.0 🌲   | 右(R)                                  | 3.0 🌲      |              |
| 裝訂位置(雙調     | 面掃描)    |                                       |            |              |
| ● 左(E)      | ®±      | (0)                                   |            |              |
| ■ 值測多頁進録    | £(D)    |                                       |            |              |
| 紙張厚度(P      |         | 標準                                    | +          |              |
|             |         |                                       |            |              |
|             |         | 確定                                    | 10万 15     | <b>え明(H)</b> |
| -           |         |                                       |            |              |
| (THE        |         | 11                                    |            |              |

步驟 6.點選「掃描」即可完成。

| 定<br>名稱(A)       | 目前設定       |                                                                                                    |  |  |
|------------------|------------|----------------------------------------------------------------------------------------------------|--|--|
|                  | 儲存 删除      |                                                                                                    |  |  |
| 要設定影像校正          |            |                                                                                                    |  |  |
| <b>ζ件來源(Ŭ)</b> : | 単面・        |                                                                                                    |  |  |
| ⟨小(ℤ):           | 自動値測 👻     | To: Mr. Stephen G. McGregor<br>From: Bosiaces Promotion Chief<br>Subject: Dominum Game Market<br>Date: December 20, 2007                                                                                                    |  |  |
| 封 爰 影 像 ( T ) :  | 蕪 +        |                                                                                                    |  |  |
| 5向:              |            | With reference to your request, here I have the data on types of well-sold game induces of<br>derivation three game coaction correspond to the solution of the solution of the s |  |  |
| 文件歪斜校正(E)        | 開始・        | Size (ner)5 Jog Size (ner)5 Jog Size (ner)5 Jo   |  |  |
| <b>王明</b> (】):   | 0° -       | 1011<br>1012<br>1012<br>1012<br>1012<br>1012<br>1012<br>1012                                                                                                    |  |  |
| <b>ℰ像形式(Y):</b>  | 彩色 🔹       |                                                                                                    |  |  |
| 蕲析度(L):          | 300 👻 dpi  | Assignment: sabrait your opision on the following;<br>- What has mode the U.S. game matter big?<br>- What kind ogame saftware will become popular?                                                                                                    |  |  |
| ] 雙影像輸出(1)       | [設定(N)]    | - What kind of husiness will consequently develop?                                                                                                    |  |  |
| 通 預掃描()          | 2) 📑 🖬 🙆 🖓 |                                                                                                    |  |  |